# H C M C MARATHZN HƯỚNG DẪN ĐĂNG KÝ

PLUS

51689

# TRƯỚC KHI THỰC HIỆN ĐĂNG KÝ

Hãy đảm bảo rằng bạn đã nắm được các thông tin về cuộc thi như: Quy định và Điều lệ, Thông tin nhận Race Kit, Lịch trình và Bản đồ, Quyền lợi của Vận Động Viên,... và các thông tin quan trọng khác bằng cách truy cập:

- Thông tin về cự ly 42KM <u>tai đây.</u>
- Thông tin về cự ly 21KM <u>tại đây.</u>
- Thông tin về cự ly 10KM <u>tại đây.</u>
- Thông tin về cự ly 5KM tai đây.
- Thông tin về đường chạy Ronny Dash tại đây.

# ĐĂNG KÝ CÁ NHÂN

\*\* Quy trình đăng ký các cự ly 42/21/10/5KM và Ronny Dash là giống nhau

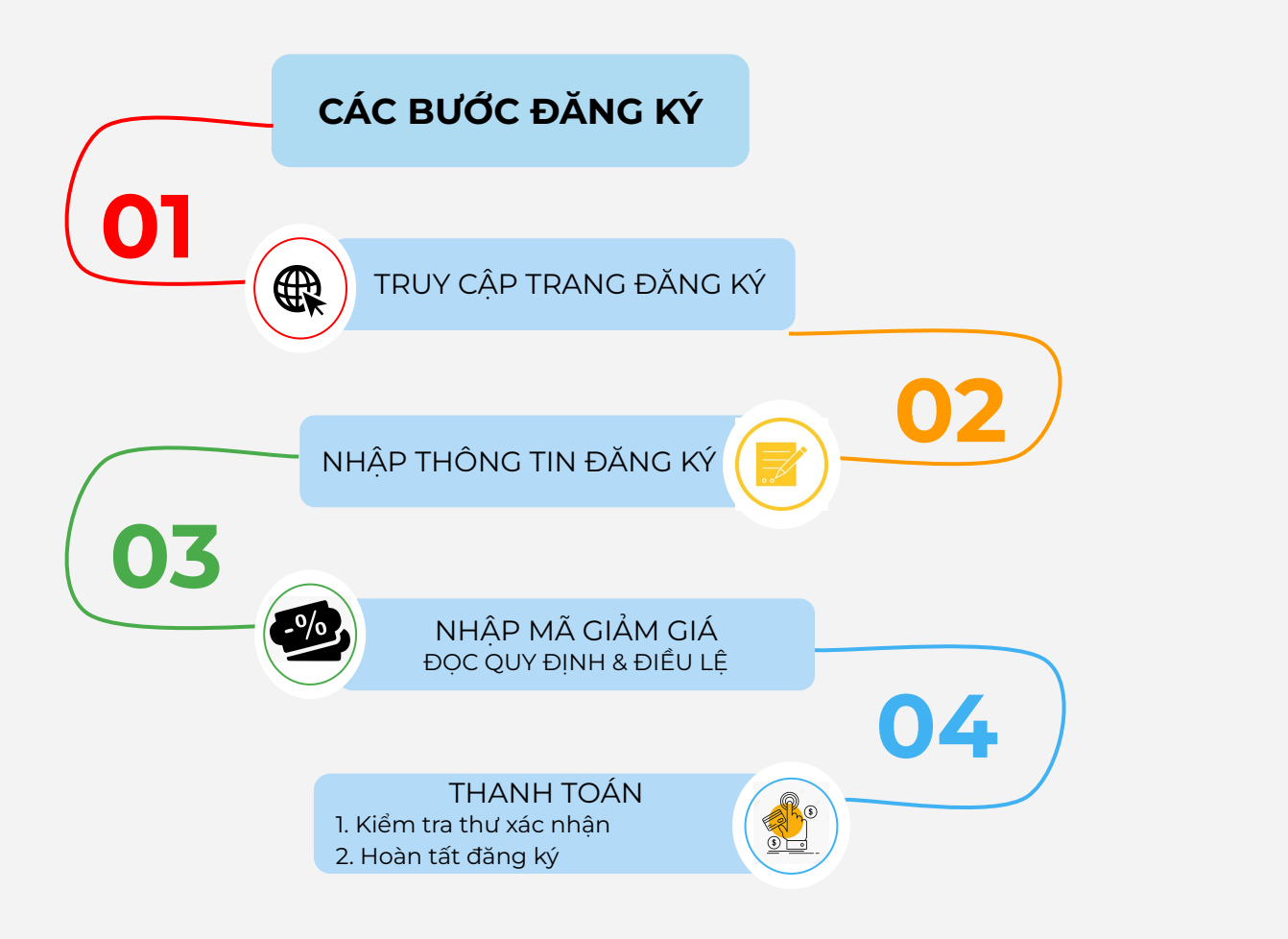

### Ho Chi Minh Marathon 2024

Chú Nhật, 14 tháng 1, 2024 03:00:00 (Asia/Ho\_Chi\_Minh) 42KM PHI DANG KY Đăng ký ₫ 858,000 Chù Nhật, 14 tháng 1, 2024 04:00:00 (AsialHo\_Chi\_Minh) 21KM PHI DÂNG KÝ Đăng ký ₫ 770,000 Chú Nhật, 14 tháng 1, 2024 05:00:00 (Asiathla\_Chi\_Minh) 10KM PHÍ ĐĂNG KÝ Đảng ký ₫ 605,000 🛱 Chú Nhật, 14 tháng 1, 2024 06:00:00 (Asia/Ho\_Chi\_Minh) 5KM PHÍ ĐĂNG KÝ Đảng ký ₫ 440,000 yootickets.com - Copyright 2023 @ All Rights Reserved. Điều khoản và Điều kiến

Đăng ký

Kiểm tra đăng ký của tối Nhóm

🗮 Giố hàng

## I. Truy cập trang đăng ký

- 1. Truy cập trang đăng ký tại đây
- 2. Chọn ngôn ngữ đăng ký
- 3. Chọn cự ly cần đăng ký

- \*\* Độ tuổi dành cho các cự ly:
  - 42KM: 18 tuổi trở lên
  - 21KM: 16 tuổi trở lên
  - 10KM: 12 tuổi trở lên
  - 5KM: 6 tuổi trở lên

COPYRIGHT @ PULSE ACTIVE

### H C M C MARATH&N

### II. Nhập thông tin cá nhân

- Các trường thông tin có đánh dấu "\*" là trường bắt buộc
- Không nhập số "0" ở đầu số điện thoại. Ví dụ 0331234567 -> 331234567

| Errolf Ding Ký *                       |                                                                                                    |
|----------------------------------------|----------------------------------------------------------------------------------------------------|
| Ho*                                    |                                                                                                    |
| Tên *                                  |                                                                                                    |
| Giới Tinh "                            | O Nem<br>O Ne                                                                                       |
| Ngily Tháng Nêm<br>Sinh "              | mminalyyyy 🔟<br>Nysi osla va azli                                                                   |
| Quác tich *                            | Vill Nem a                                                                                          |
| Số thể cản<br>cước CMND(H)<br>Chếu *   |                                                                                                    |
| Số Điện Thoại "                        | VN (+84) +                                                                                          |
| < We long kinding militip              | eð 10° ở đầu về độn thoại của đạn.                                                                  |
| Not sinh ading *                       | ⊖ Việt Nam<br>⊖ Ngoài tinh thể Việt Nam                                                             |
| THÔNG TI                               | N ĐĂNG KÝ                                                                                           |
| Tên ban midn in<br>Irên BIB "          | Madmum 10 chanacians                                                                                |
| er Lais ge                             |                                                                                                    |
| - VOV chi ntiğo kil da i               | 2 kỳ tự bao giên cá khoảng tráng. Trường hợp nữu nhận quả, tên in trên SAB sử lậy trao hên của bạn. |
| - Các động ký nay 23:5                 | 9, thứ tin, ngây 15 tháng 11 năm 2022 với không có khi in trên 000.                                 |
| Thời gian dự kiến<br>hoàn thành 21km " | ~                                                                                                   |
| Skole dio wy kiljen *                  | ~                                                                                                   |
| Xem huting die eine an                 |                                                                                                    |
| tian telt về rước<br>Tá như thể nào? * | ~                                                                                                   |
|                                        |                                                                                                    |

| THÔNG TI                                         | N LIÊN HỆ KHẤN CẤP                                                                                                    |                                      |               |
|--------------------------------------------------|----------------------------------------------------------------------------------------------------|--------------------------------------|---------------|
| Tân người tiên hệ<br>Hiển cấp "                  |                                                                                                    |                                      |               |
| 5201 squrin Men 14                               | VN (+84) +                                                                                                    |                                      |               |
| " We day kiday adıp                              | st T' é dia si dije itas.                                                                                                    |                                      |               |
| Xuất huế đơn giế<br>hị gia từng (VAT) ?          | <b>v</b>                                                                                                    |                                      |               |
| TIỀN SỬ Y                                        | TÊ                                                                                                    |                                      |               |
| tiyn có tiến sử y tắ<br>nào kước đây<br>không? * | ~                                                                                                    |                                      |               |
| Tinh hạng y lấ<br>(Chọn nấu có)                  | <ul> <li>Dan de tung phie diéu trykhân sáp khr them gie</li> <li>Dan de tung phie huật bao gio chua?</li> </ul>                          | ie: cuộc: lời chuy bộ lưườc đó chuy? |               |
| ĐÓNG GÓI                                         |                                                                                                    |                                      |               |
| Từ muốn đóng<br>gáp nàng cuộc thi                | □ 100.000 (+ 100000 = 4)<br>□ 200,000 (+ 200000 = 4)<br>□ 200,000 (+ 200000 = 4)<br>□ 400,000 (+ 400000 = 4)<br>□ 200,000 (+ 500000 = 4) |                                      |               |
|                                                  |                                                                                                    | Burie slip theo                      |               |
|                                                  |                                                                                                    |                                      |               |
|                                                  |                                                                                                    |                                      |               |
|                                                  |                                                                                                    |                                      |               |
|                                                  |                                                                                                    |                                      |               |
|                                                  |                                                                                                    | нсмс                                 | MARATHON 2024 |

COPYRIGHT @ PULSE ACTIVE

## III. Mã giảm giá & Quy định điều lệ

- Nhập mã giảm giá (nếu có). Bấm "Xác nhận"
- Nhấp vào ô " Tôi chấp nhận những điều kiện trên" sau khi đã đọc toàn bộ Quy định và điều lệ
- Nhấp vào "Thanh toán ngay" để chuyển qua bước thanh toán. Hoặc "Thêm đăng ký" để thêm một đăng ký khác.

### Ho Chi Minh Marathon 2024

Đăng ký Kiểm tra đăng ký của tối Nhóm 🍞 Giỏ hảng 🋐 🚦

| Dat Ha (Datha@pulse.vn)                                                                                                    | C                                                                                          | Nhập mã giảm giá củ                                                              | a bạn                                          |
|----------------------------------------------------------------------------------------------------|--------------------------------------------------------------------------------------------|----------------------------------------------------------------------------------|------------------------------------------------|
| Sự kiện : 21KM                                                                                                    |                                                                                            |                                                                                  | Xác minh                                       |
| chi tiết                                                                                                    |                                                                                            |                                                                                  |                                                |
| Phí tham gia                                                                                                    | ⊈ 770,00                                                                                   | 🚑 Chỉnh sửa                                                                      |                                                |
| toàn bộ                                                                                                    |                                                                                            | Huy bo                                                                           |                                                |
| (Phí tham gia : ⊄ 770,000 , lựa chọn : ⊄ 0 )                                                                                                    | ₫ 770,000                                                                                  |                                                                                  |                                                |
| SALONPA'S HCM                                                                                                    | C MARATHON 2023                                                                            |                                                                                  |                                                |
| ng cách cung cấp thông tin đăng ký tham gia cho Ban Tổ Chúc (BTC<br>ham gia vào Giải Salonpas Ho Chi Minh Chy Marathon 2023, tối can<br>D và các đơn vị tổ chức, nhớm hỗ trợ sự kiện đặt ra, và đồng ý các<br>ng tin trong mẫu đơn đăng kỳ.                     | C) qua các hình thức khác n<br>n kết thực hiện những quy đ<br>c thỏa thuận, miễn trừ trách | hau (trực tuyển qua web<br>nh và điều lệ do cơ quar<br>nhiệm điện tử sau khi đ   | site, email)<br>thẩm quyền,<br>ã nêu đầy đủ    |
| Y ĐỊNH VÀ ĐIỀU LỆ                                                                                                    |                                                                                            |                                                                                  |                                                |
| RUY ĐỊNH VỀ ĐĂNG KÝ                                                                                                    |                                                                                            |                                                                                  |                                                |
| òng có ngoại lệ, tất cả vận động viên (VĐV) phải đồng ý và cam kê<br>o mẫu đảng kỷ điện từ bằng cách nhập vào ô "Đồng ý" sau khi đã điệ                                                                                                    | t thực hiện những điều lệ t<br>in đầy đủ thông tin trong mắ                                | nam gia, đồng ý miễn tri<br>u đơn đăng ký online.                                | r trách nhiệm                                  |
| cả các VĐV phải đủ 18 tuổi trở lên để đạt điều kiện tham gia cự ly M<br>KM), đủ 12 tuổi trở lên đối với cự ly 10KM và đủ 08 tuổi trở lên đối vớ                                                                                                    | larathon (42.195KM), đủ 16<br>ởicự ly 5KM.                                                 | tuổi trở lên đối với cự ly l                                                     | 3án Marathon                                   |
| kỳ VĐV nào bị phát hiện chua đủ tuổi tham dự theo quy định của<br>p nào cổ tinh đăng kỳ tham gia cho một người không đủ tuổi theo q<br>trong thời gian 2 năm tiếp theo.                                                                                         | từng cự ly sẽ bị loại. Bất kị<br>uy định, sẽ mất quyền tham                                | r phụ huynh hoặc người<br>gia giải chạy và không đ                               | giám hộ hợp<br>ược tham gia                    |
| đăng ký sẽ không được hoàn trả hoặc chuyển nhượng dưới bắt kỳ l                                                                                                    | nình thức nào.                                                                             |                                                                                  |                                                |
| HÌNH SÁCH HỦY/ HOÀN TIÈN                                                                                                    |                                                                                            |                                                                                  |                                                |
| đăng ký và các phí liên quan sẽ không được hoàn lại và không đượ                                                                                                    | c phép chuyển nhượng trong                                                                 | g bất kỷ hoàn cảnh, lý do                                                        | nào.                                           |
| i người đăng kỳ dang đảng kỳ cho một trẻ em dưới 18 tuổi hoặc ng<br>libảo đản ảng người đảng kỳ là cha mẹ hoặc người giám hồ họp<br>thay mặt họ và qua phiếu đảng kị tham gia. người đảng kỳ động ý<br>thay mặt họ và qua phiếu đảng ki tham gia. người đảng kỳ | ười trưởng thành mất năng<br>pháp của VEV và có tư các<br>rằng các điều khoản của bằ<br>-  | lực đại diện bản thân, n<br>h pháp lý để tham gia và<br>n Thoà thuận và miễn trì | gười đăng ký<br>io thoà thuận<br>r trách nhiệm |
| Toi chap nhạn những điều kiện trên                                                                                                    |                                                                                            |                                                                                  |                                                |
|                                                                                                    |                                                                                            | Tống                                                                             | 770,000                                        |
| Ti Xoá tắt cả cự ly trong                                                                                                    |                                                                                            | + Thê                                                                            | n đăng ký                                      |

### IV. Thanh toán

g 1,100,000

₫ 1.100.000

₫ 0

Thẻ tín dụng trực tuyến

Thanh toán thẻ tín dung trực tuyến VISA

Phí không bao gồm phí dịch vụ

Trống số tiền giao dịch

Quay lại Giỏ hàng

Phí dich vu

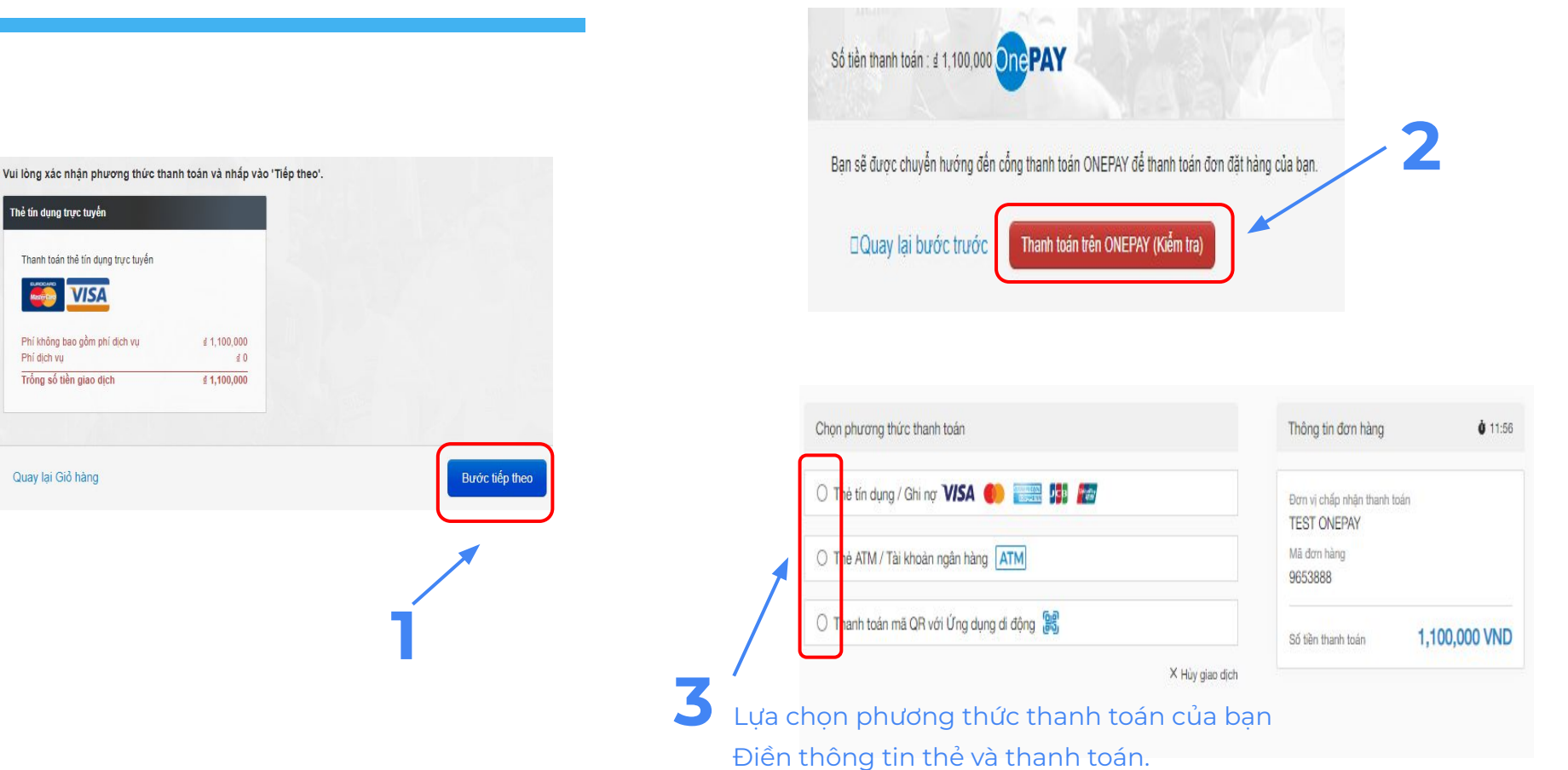

COPYRIGHT @ PULSE ACTIVE

# **ĐĂNG KÝ NHÓM**

COPYRIGHT @ PULSE ACTIVE

# DÀNH CHO NGƯỜI ĐẠI DIỆN / TRƯỞNG NHÓM

Vui lòng liên hệ với BTC qua email <u>Registration@pulse.vn</u> để được tạo nhóm và nhận các thông tin ưu đãi dành cho nhóm của bạn.

COPYRIGHT @ PULSE ACTIVE

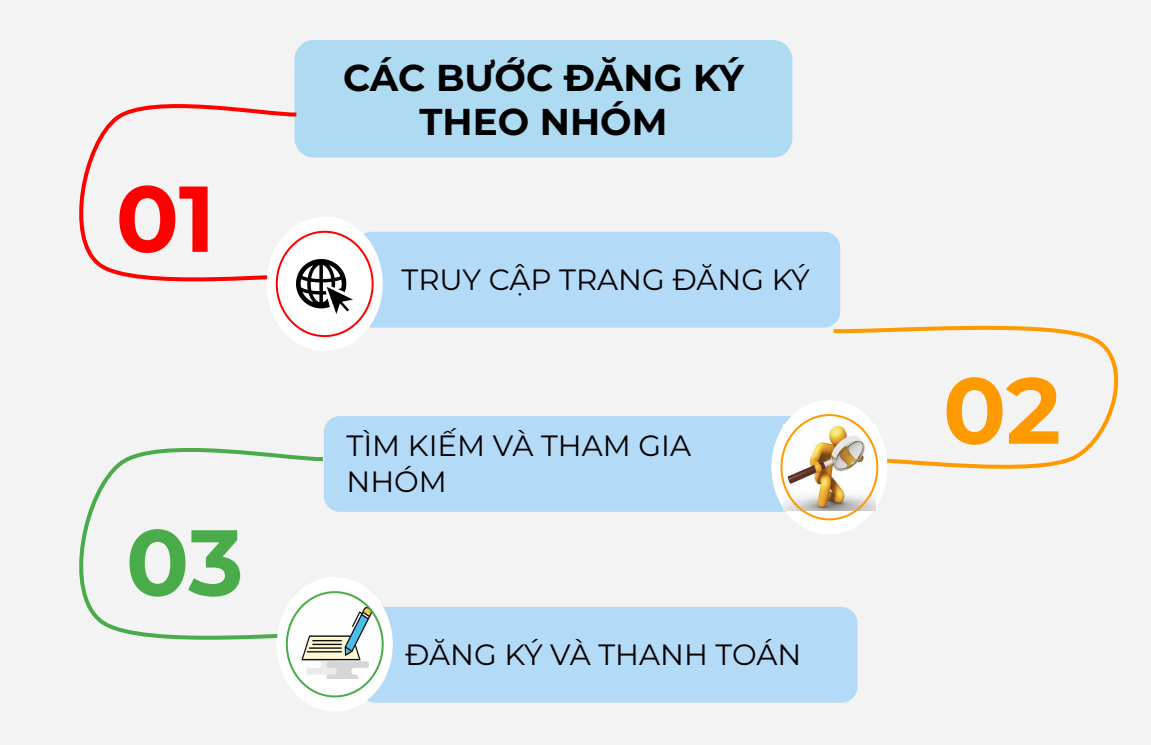

COPYRIGHT @ PULSE ACTIVE

### I. Truy cập trang đăng ký

- 1. Truy cập trang đăng ký <u>tại đây</u>
- 2. Chọn ngôn ngữ đăng ký
- 3. Nhấp vào **"Nhóm"**

|             | Đảng ký Kiểm tra đảng ký của kế Nhóm t Gió hảng 🛛         |
|-------------|-----------------------------------------------------------|
|             | 🛱 Chú Nhát, 14 tháng 1, 2024 03.00.00 (Asia-Ho_Chi_Minh)  |
| 2KM         |                                                           |
| PHI DÂNG KY |                                                           |
| ₫ 858,000   | Đãng ký                                                   |
|             | Chil NHdt, 14 Biding 1, 2004 04:00:00 (AsianHo_Chil_Minh) |
| 21KM        |                                                           |
| PHÍ DÁNG KÝ |                                                           |
| ₫ 770,000   | Đảng ký                                                   |
|             | 🛱 Chū Nhác, 14 tháng 1, 2024 05.00.00 (Asiashta_Chi_Minh) |
| IOKM        |                                                           |
| PHÍ ĐÁNG KÝ |                                                           |
| ₫ 605,000   | Đảng ký                                                   |
|             | Chil NH4, 14 Ibding 1, 2024 06:00:00 (Asiantio_Chi_Minh)  |
| 5KM         |                                                           |
| PHÍ ĐĂNG KÝ |                                                           |
| ₫ 440,000   | Đảng ký                                                   |
|             | Camulate 2022 & All Dates Descend                         |

#### H C M C MARATH

### II. Tìm kiếm và tham gia nhóm

### \*\* Lưu ý:

- BTC sẽ tạo nhóm và cung cấp mật khẩu cho người đại diện nhóm của bạn
- Trường hợp bạn là người đại diện và chưa có nhóm của mình, vui lòng liên hệ với BTC qua email <u>registration@pulse.vn</u>
- VĐV cần tham gia một nhóm để được tính là thành viên nhóm đó

#### Nhập tên nhóm của Kiểm tra đăng ký của tôi Nhóm 📜 Giỏ hàng Đăng ký ban để tìm kiếm dễ dàng hơn 100 V Kết quả hiển thị trên mỗi trang 4 Tên nhóm 🖨 HCMC 2024 Nhập mật khẩu để tham gia nhón 1 \_\_send\_email\_password\_to\_group\_owner Tham gia Nhâp mât khẩu nhóm của bạn và nhấn Danh sách các "Tham gia" nhóm sẽ hiển kết quả từ 1 đến 1 của 1 a c 1 s » thi ở đây yootickets.com - Copyright 2023 © All Rights Reserved. Điều khoản và Điều kiên

# Ho Chi Minh Marathon 2024

### III. Đăng ký và thanh toán

- 1. Kiểm tra lại tên nhóm của bạn
- 2. Lựa chọn cự ly
- Tiến hành nhập thông tin và đăng ký như các bước đăng ký cá nhân

### Ho Chi Minh Marathon 2024

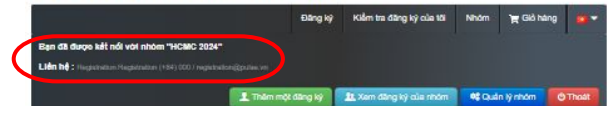

| 42KM             |                                                            |
|------------------|------------------------------------------------------------|
| PHI BANG KY      |                                                            |
| ₫ 858,000        | Đảng ký                                                    |
|                  | 🖨 Chú Nelét, 14 Ibárg 1, 2024 04/00/00 (Aasal-Hu, Che, Ne  |
| 21KM             |                                                            |
| PHI DANG KY      |                                                            |
| ₫ 770,000        | Đảng ký                                                    |
|                  | 🗎 Chū Yeigt, 14 márcz 1, 2024 05:00:00 (Aasari'ro, Chr., M |
| 10KM             |                                                            |
|                  |                                                            |
| ₫ 605,000        | Đảng ký                                                    |
|                  | 🖨 Chū Yeada, 14 marry 1, 2024 Ob 00000 (Assesting, Chr., M |
| 5KM              |                                                            |
| PHI DANG KY      |                                                            |
| <u>d</u> 440,000 | Đảng ký                                                    |
|                  | analaki 2012 K. M. Bakir Basanad                           |

H C M C MARATH&N

Vui lòng liên hệ đến email: <u>registration@pulse.vn</u> nếu cần thêm hỗ trợ trong quá trình đăng ký.

Xin cảm ơn!

COPYRIGHT @ PULSE ACTIVE

10762